## AKDENİZ ÜNİVERSİTESİ EDUROAM BAĞLANTISI YAPILANDIRMA YARDIMI

1. Denetim Masası Ağ ve paylaşım merkezine girerek kablosuz ağları yönet tıklayınız . Resim - 1

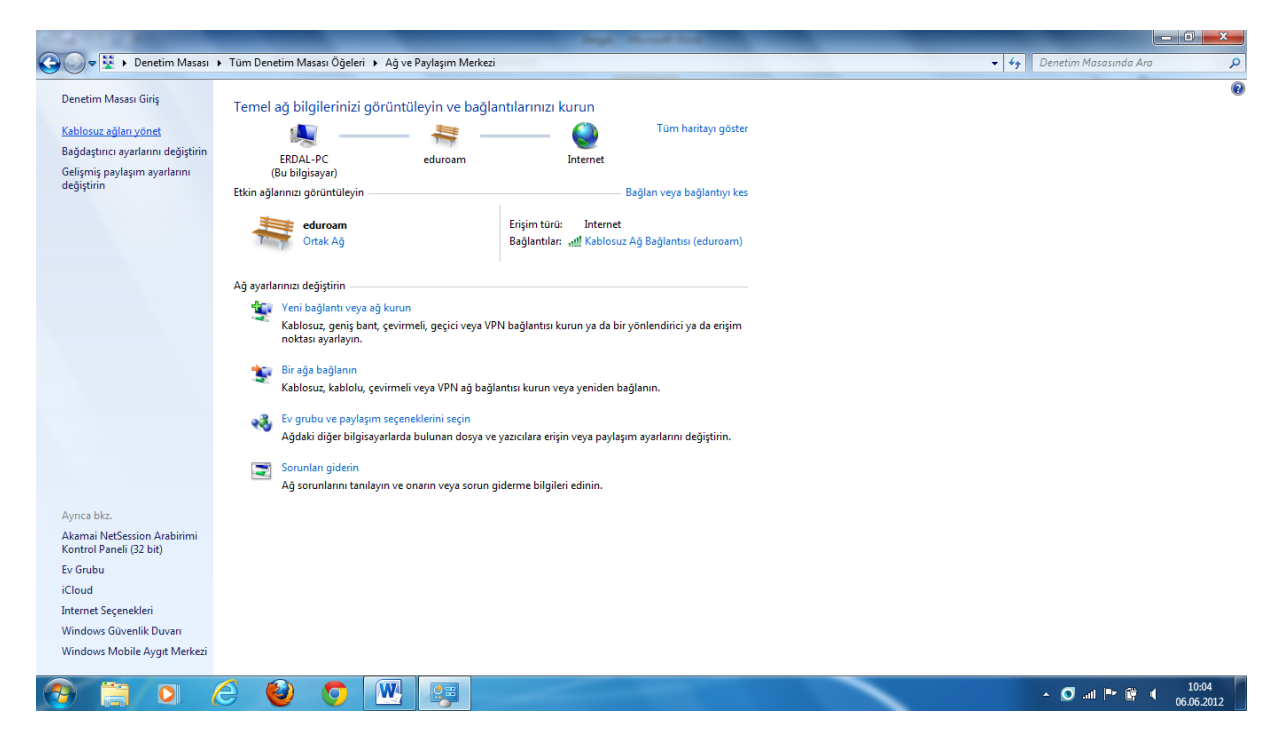

Resim - 1

2. Ekle butonunu tıklayınız. Resim -2

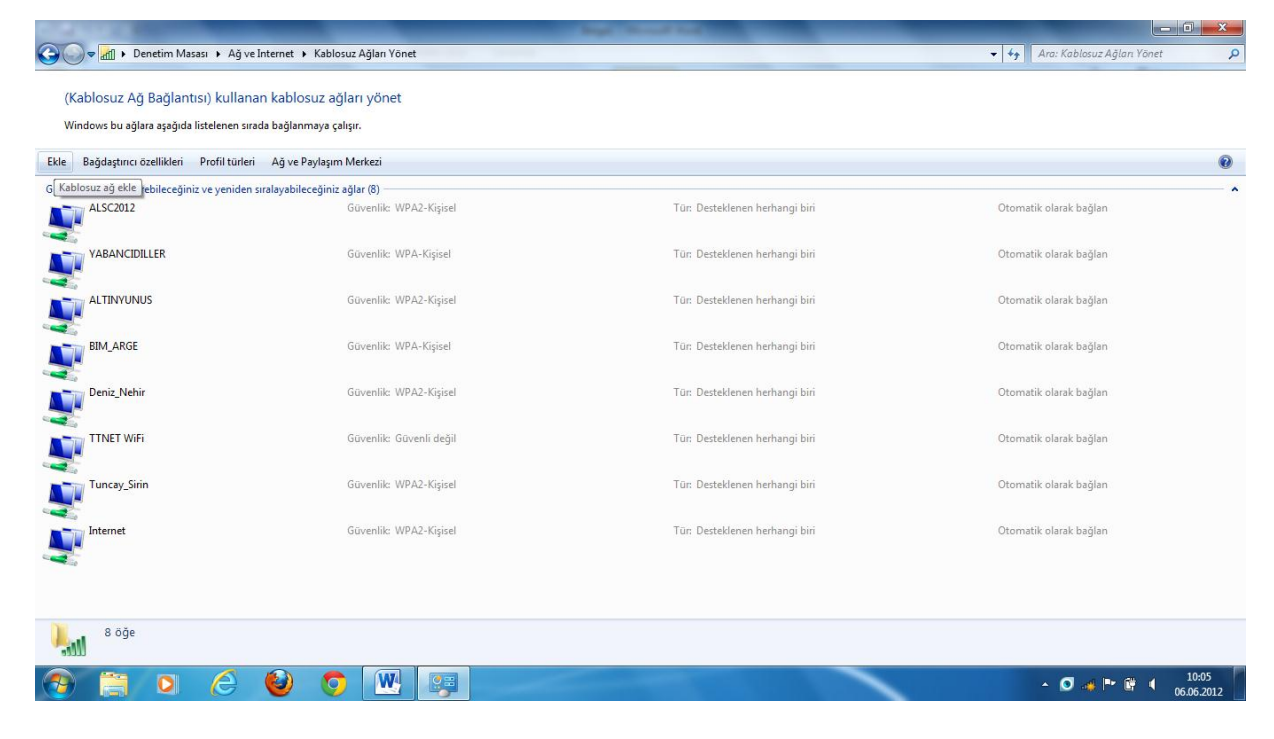

Resim - 2

3. El ile Ağ Profili oluştur tıklayınız. Resim - 3

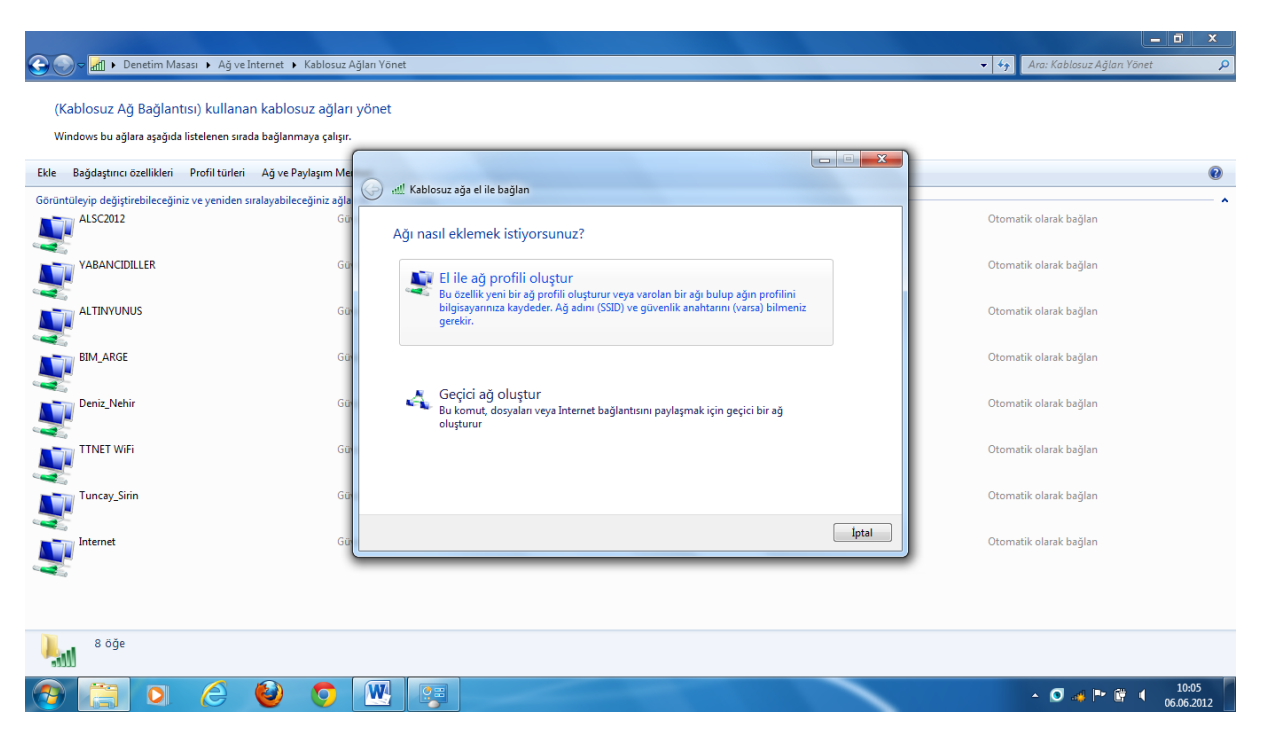

Resim – 3

4. Resim – 4 deki değerleri girerek ileri tıklayınız.

| Ağ ve Internet 🕨 Kabli                                                                                                    | osuz Ağları Yönet                                                                                                    |                                 |
|----------------------------------------------------------------------------------------------------|----------------------------------------------------------------------------------------------------|---------------------------------|
| (Kablosuz Ağ Bağlantısı) kullanan kablosuz ar<br>Windows bu ağlara aşağıda listelenen sırada bağlanmaya ç                      | ğları yönet<br><sub>alışır.</sub>                                                                                                    |                                 |
| Ekle Bağdaştırıcı özellikleri Profil türleri Ağ ve Paylaşın<br>Görüntüleyip değiştirebileceğiniz ve yeniden sıralayabileceğini | m Me<br>z ağla 🚱 📲 Kablosuz ağa el ile bağları                                                                                                    | 0                               |
| ALSC2012                                                                                                    | Gu Eklemek istediğiniz kablosuz ağın bilgilerini girin                                                                                                    | Otomatik olarak bağlan          |
| VABANCIDILLER                                                                                                    | Gu Ağ adı: eduroam                                                                                                    | Otomatik olarak bağlan          |
| ALTINYUNUS                                                                                                    | Gü Güvenlik türü: WPA2-Kuruluş •<br>Şifreleme türü: AES •                                                                                                    | Otomatik olarak bağlan          |
| BIM_ARGE                                                                                                    | GU GÜvenlik Anahtar:                                                                                                    | Otomatik olarak bağları         |
|                                                                                                    | W Bu bağlantıyı otomatik olarak başlat           Ağ yayın yapımyor olsa bile bağlan           Uyarı: Bu seçenciği beliferseni, bilgiasyanınızın qizlifikli risk altında kalabilir. | Otomatik olarak bağlan          |
| Tuncay_Sirin                                                                                                    | Gu                                                                                                    | Otomatik olarak bağlan          |
| Internet                                                                                                    | Gu                                                                                                    | Otomatik olarak bağlan          |
| 3                                                                                                    |                                                                                                    |                                 |
| 8 õğe                                                                                                    |                                                                                                    |                                 |
|                                                                                                    |                                                                                                    | ▲ 💟 🦛 🏴 🛱 🔰 10:05<br>06.06.2012 |

Resim – 4

5. Resim – 5 deki kapat butonunu tıklayınız.

| ④ ္ 🖉 الله Denetim Masası ، Ağ ve İnternet ، Kablosuz                                                             | Ağlan Yönet                                                                              | 🗕 🖻 🗙                           |
|----------------------------------------------------------------------------------------------------|------------------------------------------------------------------------------------------|---------------------------------|
| (Kablosuz Ağ Bağlantısı) kullanan kablosuz ağlar<br>Windows bu ağlara aşağıda listelenen sırada bağlanmaya çalışı | ा yönet                                                                                  |                                 |
| Ekle Bağdaştırıcı özellikleri Profil türleri Ağ ve Paylaşım M                                                     | all Kabaca sõs alija boğları                                                             | 0                               |
| Görüntüleyip değiştirebileceğiniz ve yeniden sıralayabileceğiniz ağl<br>eduroam<br>Gi                             | eduroam başarıyla eklendi                                                                | Otomatik olarak bağlan          |
| ALSC2012 Ge                                                                                                    |                                                                                          | Otomatik olarak bağlan          |
| YABANCIDILLER GU                                                                                                  | Bağlantı ayarlarını değiştir<br>Ayarları değiştirebilmem için bağlantı özelliklerini aç. | Otomatik olarak bağlan          |
|                                                                                                    | A                                                                                        | Otomatik olarak bağları         |
| BIM_ARGE GG                                                                                                    |                                                                                          | Otomatik olarak bağlan          |
| Deniz_Nehir Gi                                                                                                    |                                                                                          | Otomatik olarak bağlan          |
| G                                                                                                    |                                                                                          | Otomatik olarak bağlan          |
| Tuncay_Sirin Gi                                                                                                   | Rapat                                                                                    | Otomatik olarak bağlan          |
| Gr                                                                                                    | ivenlik: WPA2-Kişisel Tür. Desteklenen herhangi biri                                     | Otomatik olarak bağlan          |
| 9 öğe                                                                                                    |                                                                                          |                                 |
| 💿 📇 o 🍐 🔮 🧿                                                                                                    |                                                                                          | ▲ ♥ ♣ ➡ ♀ ↓ 10:06<br>06.06.2012 |

Resim – 5

6. eduroam bağlantı isminin üzerine sağ klikleyiniz ve özellikler tıklayınız. Resim - 6

| 🕒 🌍 🚽 🖬 🕨 Denetim Masası 🕨                                      | <ul> <li>Ağ ve Internet          <ul> <li>Kablosuz Ağları Yönet</li> </ul> </li> </ul>        |                                  | 👻 🍫 🗍 Ara: Kablosuz Ağları Yönet 🖉 🔎 |
|-----------------------------------------------------------------|-----------------------------------------------------------------------------------------------|----------------------------------|--------------------------------------|
| (Kablosuz Ağ Bağlantısı) k<br>Windows bu ağlara aşağıda listele | kullanan kablosuz ağları yönet<br>enen sırada bağlanmaya çalışır.                             |                                  |                                      |
| Ekle Kaldır Aşağı taşı Bağdaş                                   | ştırıcı özellikleri Profil türleri Ağ ve Paylaşım Merkezi                                     |                                  | 0                                    |
| Görüntüleyip değiştirebileceğiniz ve y                          | reniden sıralayabileceğiniz ağlar (9)                                                         | Tria Dasteldan an kaskan ai kiri | Okarantik alamk hažlan               |
| eduroam                                                         | Özellilde                                                                                     | Für: Desteklenen nemangi bin     | Otomatik olarak bağlan               |
| ALSC2012                                                        | Ağı kaldır venlik: WPA2-Kişisel<br>Yeniden Adlandır                                           | Tür: Desteklenen herhangi biri   | Otomatik olarak bağlan               |
| VABANCIDILLER                                                   | Aşağı taşı venlik: WPA-Kişisel                                                                | Tür: Desteklenen herhangi biri   | Otomatik olarak bağlan               |
|                                                                 | Güvenlik: WPA2-Kişisel                                                                        | Tür: Desteklenen herhangi biri   | Otomatik olarak bağlan               |
| BIM_ARGE                                                        | Güvenlik: WPA-Kişisel                                                                         | Tür: Desteklenen herhangi biri   | Otomatik olarak bağlan               |
| Deniz_Nehir                                                     | Güvenlik: WPA2-Kişisel                                                                        | Tür: Desteklenen herhangi biri   | Otomatik olarak bağlan               |
| TTNET WIFI                                                      | Güvenlik: Güvenli değil                                                                       | Tür: Desteklenen herhangi biri   | Otomatik olarak bağlan               |
| Tuncay_Sirin                                                    | Güvenlik: WPA2-Kişisel                                                                        | Tür: Desteklenen herhangi biri   | Otomatik olarak bağlan               |
| Internet                                                        | Güvenlik: WPA2-Kişisel                                                                        | Tür. Desteklenen herhangi biri   | Otomatik olarak bağlan               |
| eduroam Profil adı:<br>Güvenlik türü:                           | : eduroam Radyo türü: Desteklenen herhangi biri<br>: WPA2-Kuruluş Mod: Otomatik olarak bağlan |                                  |                                      |
| 🕘 🗎 🔍 (                                                         | 🗧 🥹 📀 🖳 📴                                                                                     |                                  | ▲ 🖸 🥔 🏴 🛱 🔰 10:06<br>06:06:2012      |

Resim – 6

7. Açılan pencerede Bağlantı sekmesindeki değerlerin Resim - 7 deki olduğunu kontrol ediniz.

| 🖉 🌑 🖉 📶 🕨 Denetim Masası 🕨 Ağ ve İnternet 🕨 Kablo        | usuz Ağları Yönet                                                                                                    |                               | X                                                |
|----------------------------------------------------------|----------------------------------------------------------------------------------------------------|-------------------------------|--------------------------------------------------|
| (Kablosuz Ağ Bağlantısı) kullanan kablosuz ağ            | jları yönet                                                                                                    |                               |                                                  |
| Ekle Kaldır Aşağı taşı Bağdaştırıcı özellikleri Profil t | eduroam Kablosuz Ağ Özellikleri elemente kablosuz Ağ Özellikleri elemente kablosuz Ağ | ×                             | 0                                                |
| eduroam<br>eduroam                                       | Ad: eduroam<br>SSID: eduroam                                                                                                    | ur: Desteklenen herhangi biri | Otomatik olarak bağlan                           |
| ALSC2012                                                 | Ag turu: Erşim noktası<br>Ağ kullanlabilirliği: Tüm kullanıcılar                                                                                                    | ur: Desteklenen herhangi biri | Otomatik olarak bağlan                           |
| ALTINYUNUS                                               | Varsa, daha tercih edilen bir ağa bağlan<br>Ağ, adnı yayınlamıyor olsa bile bağlan (SSID)                                                                                                    | in: Desteklenen herhangi biri | Otomatik olarak bağları                          |
| BIM_ARGE                                                 |                                                                                                    | ur: Desteklenen herhangi biri | Otomatik olarak bağlan                           |
| Deniz_Nehir                                              |                                                                                                    | ur: Desteklenen herhangi biri | Otomatik olarak bağlan                           |
| TTNET WiFi                                               |                                                                                                    | ur: Desteklenen herhangi biri | Otomatik olarak bağlan                           |
| Tuncay_Strin                                             | Tamam Iptal                                                                                                    | ur: Desteklenen herhangi biri | Otomatik olarak bağlan<br>Otomatik olarak bağlan |
| eduroam Profil adı: eduroam                              | Radyo türü: Desteklenen herhangi biri                                                                                                    |                               |                                                  |
| Güvenlik türü: WPA2-Kuruluş                              | Mod: Otomatik olarak bağlan                                                                                                    |                               | ▲ Ø ﷺ ♥ ₩ ↓ 10:06<br>06.06.2012                  |

Resim – 7

8. Güvenlik sekmesindeki ayarların Resim – 8 deki gibi olduğunu kontrol ediniz ve ardından Ayarlar tıklayınız

| ⓒ _ 🚽 🖬 🕨 Denetim Masası 🕨 Ağ ve Internet 🕨 Kablo                                                         | osuz Ağları Yönet                                                              | 🗸 👍 🖌 Ara: Kablosuz Ağları Yönet 🖉 🔎 |
|----------------------------------------------------------------------------------------------------|--------------------------------------------------------------------------------|--------------------------------------|
| (Kablosuz Ağ Bağlantısı) kullanan kablosuz aç<br>Windows bu ağlara aşağıda listelenen sırada bağlanmaya ç | glari yönet                                                                    |                                      |
| Ekle Kaldır Aşağı taşı Bağdaştırıcı özellikleri Profil t                                                  | eduroam kabiosuz Ag uzeliiklen Bağlantı Güvenik                                | 0                                    |
| eduroam<br>eduroam                                                                                        | Güvenlik türü: WPA2-Kuruluş v                                                  | Otomatik olarak bağlan               |
| ALSC2012                                                                                                  | Sitreleme türü: AES •                                                          | Otomatik olarak bağları              |
| VABANCIDILLER                                                                                             | Ağ kımlık doğrulama yöntemi seçin:<br>Microsoft: Korumalı EAP (PEAP) v Ayarlar | Otomatik olarak bağları              |
|                                                                                                    | Her oturum açtığında bu bağlantı için kanlık bilgilerimi     hatırla           | Otomatik olarak bağlan               |
| BIM_ARGE                                                                                                  | iir. Desteklenen herhangi biri                                                 | Otomatik olarak bağlan               |
| Peniz_Nehir                                                                                               | Gelgnig ayarlar                                                                | Otomatik olarak bağlan               |
|                                                                                                    | ir: Desteklenen herhangi biri                                                  | Otomatik olarak bağlan               |
| Internet                                                                                                  | Tanan Ipta                                                                     | Otomatik olarak bağlan               |
| A MACHEL                                                                                                  | to, ostedenen nenangi on                                                       | отопноти овнем раднен                |
| eduroam Profil adı: eduroam<br>Güvenlik türü: WPA2-Kuruluş                                                | Radyo türü: Desteklenen herhangi biri<br>Mod: Otomatik olarak bağlan           |                                      |
| 🔊 📋 🗖 🥝 🔮 🤇                                                                                               |                                                                                | ▲ 🖸 🦽 🏴 🛱 🗍 10:07<br>06:06:2012      |

Resim – 8

**9.** Açılan pencereden **Sunucu sertifikasını doğrula onay kutucuğu**nun işaretini temizleyiniz. Arından **Yapılandır** tıklayınız. Resim - 9

|                                                                                        | and Allen Views                                                                                                    |                           |                                 |
|----------------------------------------------------------------------------------------|----------------------------------------------------------------------------------------------------|---------------------------|---------------------------------|
| (Kablosuz Ağ Bağlantısı) kullanan kablosuz ağ                                          | jları yönet                                                                                                    |                           | • • • And Robiolog Agian Torret |
| Windows bu ağlara aşağıda listelenen sırada bağlanmaya çı                              | alısır.<br>eduroam Kablosuz Ağ Özellikleri                                                                                       |                           |                                 |
| Ekle Kaldır Aşağı taşı Bağdaştırıcı özellikleri Profil t                               | Korunan EAP Özellikleri                                                                                                    |                           | 0                               |
| Görüntüleyip değiştirebileceğiniz ve yeniden sıralayabileceğiniz<br>eduroam<br>eduroam | Bağlanırken:<br>Sunucu sertifikasını doğrula                                                                                     | Desteklenen herhangi biri | • Otomatik olarak bağlan        |
| ALSC2012                                                                               | Bu sunuculara bağlan:                                                                                                    | Desteklenen herhangi biri | Otomatik olarak bağlan          |
| VABANCIDILLER                                                                          | Güvenilen Kök Serbifika Yetkilleri:                                                                                              | Desteklenen herhangi biri | Otomatik olarak bağlan          |
| ALTINYUNUS                                                                             | Class 3 Public Primary Certification Authority Class 3 Public Primary Certification Authority DigiCert High Assurance EV Root CA | Desteklenen herhangi biri | Otomatik olarak bağlan          |
| BIM_ARGE                                                                               | Entrust.net Certification Authority (2048)     Entrust.net Secure Server Certification Authority     III                         | Desteklenen herhangi biri | Otomatik olarak bağlan          |
| Deniz_Nehir                                                                            | Yeni sunuculara veya güvenilen sertifika yetkililerine yetki<br>verirken kullanıcıya sorma.                                      | Desteklenen herhangi biri | Otomatik olarak bağlan          |
| TTNET WIFI                                                                             | Kimlik Doğrulama Yöntemi Seç:                                                                                                    | Desteklenen herhangi biri | Otomatik olarak bağlan          |
| Tuncay_Sirin                                                                           | V Hzi Yeniden Bağlanmayı Etkinleştir<br>Ağ Erişim Korumasını Zorla                                                               | Desteklenen herhangi biri | Otomatik olarak bağlan          |
| Internet                                                                               | Sunucu TLV şifre tabanlı bağlama sunmuyorsa, bağlantıyı kes<br>Kimlik Gizliliğini Etkinleştir                                    | Desteklenen herhangi biri | Otomatik olarak bağlan          |
| eduroam Profil adı: eduroam<br>Güvenlik türü: WPA2-Kuruluş                             | Tamam İptal                                                                                                    |                           |                                 |
| ල 📋 🖸 🖉 🧕                                                                              |                                                                                                    |                           | ▲ 💽 🚜 🏴 🛱 🔰 10:07<br>06.06.2012 |

Resim – 9

 10. Açılan penceredeki onay kutucuğunun işaretini temizleyiniz ardından Tamam tıklayınız. Resim - 10

| ndows bu ağlara aşağıda listelenen sırada bağlanmaya       | çalısır.                                                                                                    |                        |
|------------------------------------------------------------|----------------------------------------------------------------------------------------------------|------------------------|
| Kaldır Aşağı taşı Bağdaştırıcı özellikleri Profil t        | eduroam Kablosuz Ag Ozellikleri                                                                                                    |                        |
| tüleyip değiştirebileceğiniz ve yeniden sıralayabileceğini |                                                                                                    |                        |
| eduroam                                                    | Desteklenen herhangi biri Bağlamken:                                                                                                    | Otomatik olarak bağlan |
| ALSC2012                                                   | Destektenen herhangi biri Destektenen herhangi biri Destektenen herhangi biri                                                                                                    | Otomatik olarak bağlan |
| YABANCIDILLER                                              | Tamam lotal E                                                                                                    | Otomatik olarak bağlan |
| ALTINYUNUS                                                 | Class 3 Public Primary Certification Authority DigiGert High Assume EV Root CA DigiGert High Assume EV Root CA DigiGert High Assume Assume | Otomatik olarak bağlan |
| BIM_ARGE                                                   | Entrustnets Certification Authority                                                                                                    | Otomatik olarak bağlan |
| Deniz_Nehir                                                | Veni sunuculara veya güvenilen sertifika yetkillerine yetki Desteklenen herhangi biri verirken kullanioya sorma.                                                                                                    | Otomatik olarak bağlan |
| TTNET WiFi                                                 | Kmilk Doğrulama Yontemi Seç:<br>Güveni Darola (CAP-MSCHAP y2) Vaolandr                                                                                                    | Otomatik olarak bağlan |
| Tuncay_Sirin                                               |                                                                                                    | Otomatik olarak bağlan |
| Internet                                                   | Sunucu Lu yime taoani bağlana sunmuyorsa, bağlantyi kes     Kimik Gziliğini Etkinleştir                                                                                                    | Otomatik olarak bağlan |

Resim – 10

## 11. Tamam butonuna tıklayınız. Resim - 11

| ⊇ 💭 🗢 📶  Denetim Masası 🕨 Ağ ve İnternet 🕨 Kable                 | suz Ağları Yönet                                                                          |                          |                         |
|------------------------------------------------------------------|-------------------------------------------------------------------------------------------|--------------------------|-------------------------|
| (Kablosuz Ağ Bağlantısı) kullanan kablosuz aç                    | iları yönet                                                                               |                          |                         |
| (nabiosaz rig bagiantes) nananan nabiosaz ag                     | iun yonet                                                                                 |                          |                         |
| Windows bu ağlara aşağıda listelenen sırada bağlanmaya ça        | usir.                                                                                     |                          |                         |
|                                                                  | eduroam Kablosuz Ağ Özellikleri                                                           |                          |                         |
| Ekle Kaldır Aşağı taşı Bağdaştırıcı özellikleri Profil ti        | Korunan EAP Özellikleri                                                                   |                          | U                       |
| Görüntüleyip değiştirebileceğiniz ve yeniden sıralayabileceğiniz | Dellandari                                                                                |                          | •                       |
| eduroam                                                          | Baglanrken:                                                                               | steklenen herhangi biri  | Otomatik olarak bağlan  |
|                                                                  | Sunucu sertifikasini dogrula                                                              |                          |                         |
| ALCODID                                                          | Bu sunuculara bağlan:                                                                     |                          |                         |
| ALSC2012                                                         |                                                                                           | steklenen herhangi biri  | Otomatik olarak bağlan  |
| 3                                                                | Ciruppilan Väk Cartéka Volkélari                                                          |                          |                         |
| YABANCIDILLER                                                    | Guvenien Kok Serul Ka Yetkilen:                                                           | steklenen herhangi biri  | Otomatik olarak bağlan  |
|                                                                  | akdvcenter.akdeniz.edu.tr                                                                 |                          |                         |
|                                                                  | Class 3 Public Primary Certification Authority                                            |                          |                         |
| ALTINYUNUS                                                       | Class 3 Public Primary Certification Authority                                            | steklenen herhangi biri  | Otomatik olarak bağlan  |
|                                                                  | DigiCert High Assurance EV Root CA                                                        |                          |                         |
| BIM ARGE                                                         | Entrust.net Certification Authority (2048)                                                | steklenen herhangi biri  | Otomatik olarak bağları |
|                                                                  | Endustrier server cerundation Additioney                                                  |                          | 5                       |
|                                                                  | Vert even fare upus of weater cost files us trillaring us thi                             |                          |                         |
| Deniz_Nehir                                                      | Veni sunuculara veya guvernien serunika yetxillerine yetxi<br>verirken kullaniciya sorma. | steklenen herhangi biri  | Otomatik olarak bağlan  |
| <b>.</b>                                                         |                                                                                           |                          |                         |
| TTNET WIEI                                                       | De                                                                                        | steklenen herhangi biri  | Otomatik olarak bağlan  |
|                                                                  | Kimlik Doğrulama Yöntemi Seç:                                                             | accounter merinangi bill | otomatik olarak ±±3     |
|                                                                  | Güvenli parola (EAP-MSCHAP v2)                                                            |                          |                         |
| Tuncay_Sirin                                                     | V Hızlı Yeniden Bağlanmayı Etkinleştir                                                    | steklenen herhangi biri  | Otomatik olarak bağlan  |
| <b>.</b>                                                         | 🔲 Ağ Erişim Korumasını Zorla                                                              |                          |                         |
| Internet                                                         | 🔲 Sunucu TLV şifre tabanlı bağlama sunmuyorsa, bağlantıyı kes                             | steklenen herhangi hiri  | Otomatik olarak bağları |
|                                                                  | Kimlik Giziliğini Etkinleştir                                                             | stekienen nemangi bili   | Otomatik blank sogion   |
|                                                                  | Taman tatal                                                                               |                          |                         |
| eduroam Profiladir eduroam                                       |                                                                                           |                          |                         |
| Güvenlik türü: WPA2-Kuruluş                                      |                                                                                           |                          |                         |
|                                                                  |                                                                                           |                          |                         |
|                                                                  |                                                                                           |                          | ▲ ○                     |

Resim – 11

## 12. Gelişmiş Ayarlar tıklayınız. Resim - 12

|                                                                  | high front had                                                                                                   |                                      |
|------------------------------------------------------------------|----------------------------------------------------------------------------------------------------|--------------------------------------|
| 😋 🗢 🖬 🕨 Denetim Masası 🕨 Ağ ve Internet 🕨 Kablo                  | suz Ağları Yönet                                                                                                 | - 4 Ara: Kablosuz Ağları Yönet 🔎     |
| (Kablosuz Ağ Bağlantısı) kullanan kablosuz ağ                    | jları yönet                                                                                                    |                                      |
| Windows bu ağlara aşağıda listelenen sırada bağlanmaya ç         | alisir.                                                                                                    |                                      |
| Ekle Kaldır Aşağı taşı Bağdaştırıcı özellikleri Profilt          |                                                                                                    | Ø                                    |
| Görüntülevin değistirebileceğiniz ve veniden sıralayabileceğiniz | Bağlantı Güvenlik                                                                                                |                                      |
| eduroam                                                          | Güvenlik türü: WPA2-Kuruluş V                                                                                    | ierhangi biri Otomatik olarak bağlan |
| ALSC2012                                                         | Şifreleme türü: AES v in: Desteklenen h                                                                          | erhangi biri Otomatik olarak bağlan  |
| YABANCIDILLER                                                    | Ağ kimik doğrulama yöntemi seçin:                                                                                | terhangi biri Otomatik olarak bağlan |
| ALTINYUNUS                                                       | Microsoft: Korumali EAP (PEAP) V Ayarlar<br>V Her oturum açtığında bu bağlantı için kimik bilgilerimi<br>hatırla | terhangi biri Otomatik olarak bağlan |
| BIM_ARGE                                                         | in: Desteklenen h                                                                                                | erhangi biri Otomatik olarak bağlan  |
| Deniz_Nehir                                                      | Gelşmiş ayarlar                                                                                                  | erhangi biri Otomatik olarak bağlan  |
| TTNET WiFi                                                       | lin Desteklenen i                                                                                                | erhangi biri Otomatik olarak bağlan  |
| Tuncay_Sirin                                                     | In Desteklenen i                                                                                                 | erhangi biri Otomatik olarak bağlan  |
| Internet                                                         | verennike verse signer                                                                                           | ierhangi biri Otomatik olarak bağlan |
| eduroam Profil adı: eduroam<br>Güvenlik türü: WPA2-Kuruluş       | Radyo türü: Desteklenen herhangi biri<br>Mod: Otomatik olarak bağlan                                             |                                      |
| 📀 📋 🖸 🏉 🧕                                                        |                                                                                                    | ▲ O                                  |

Resim – 12

| 13. 802.1x Ayarları sekmesinde | i ayarların Resim – 13 | deki olduğunu kontrol ediniz. |
|--------------------------------|------------------------|-------------------------------|
|--------------------------------|------------------------|-------------------------------|

| indows bu ağlara aşağıda listelenen sırada bağlanmaya ça    | lisir.                                                                            |                         |
|-------------------------------------------------------------|-----------------------------------------------------------------------------------|-------------------------|
| Kaldır Aşağı taşı Bağdaştırıcı özellikleri Profil tı        | eduroam Kablosuz Ağ Özellikleri 25                                                |                         |
| tüleyip değiştirebileceğiniz ve yeniden sıralayabileceğini: |                                                                                   |                         |
| eduroam                                                     | Gelişmiş ayarlar teklenen herhangi biri                                           | Otomatik olarak bağları |
|                                                             | 802. 1X ayarları 802. 11 ayarları                                                 |                         |
| ALSC2012                                                    | Kimlik doğrulama modunu belirt:                                                   | Otomatik olarak bağlan  |
| VADANCIDULED                                                | Kullanıcı veya bilgisayar kimlik c 🔻 Kimlik bilgilerini kaydet                    |                         |
| YABANCIDILLER                                               | Tüm kullanıcların kimlik bilgilerini sil                                          | Otomatik olarak bağlan  |
| ALTINYUNUS                                                  | 🔄 Bu ağda çoku oturum açmayı etkinleştir teklenen herhangi biri                   | Otomatik olarak bağlan  |
|                                                             | ⑥ Kullanıcı oturum açma işleminden hemen önce gerçekleştir                        |                         |
| BIM_ARGE                                                    | Cullanıcı oturum açma işleminden hemen sonra gerçekleştir                         | Otomatik olarak bağlan  |
| Deniz Nehir                                                 | En çok gecikme (saniye): 10 🚖 i teklenen herhangi biri                            | Otomatik olarak bağlan  |
|                                                             | Coklu oturum açma sırasında ek iletişim kutularının                               |                         |
| TTNET WIFI                                                  | geu nadına ve kullanın kimlik doğrulaması için ayrı sanal<br>yerel ağlar kullanır | Otomatik olarak bağları |
| Tuncay_Sirin                                                | teklenen herhangi biri                                                            | Otomatik olarak bağlan  |
| Internet                                                    | teklenen herhangi biri                                                            | Otomatik olarak bağlan  |

Resim – 13

**14. 802.11 Ayarları** sekmesindeki ayarların Resim – 14 deki gibi olduğunu kontrol ediniz. Ardından açıkta olan tüm pencereleri **Tamam** tıklayarak kapatınız.

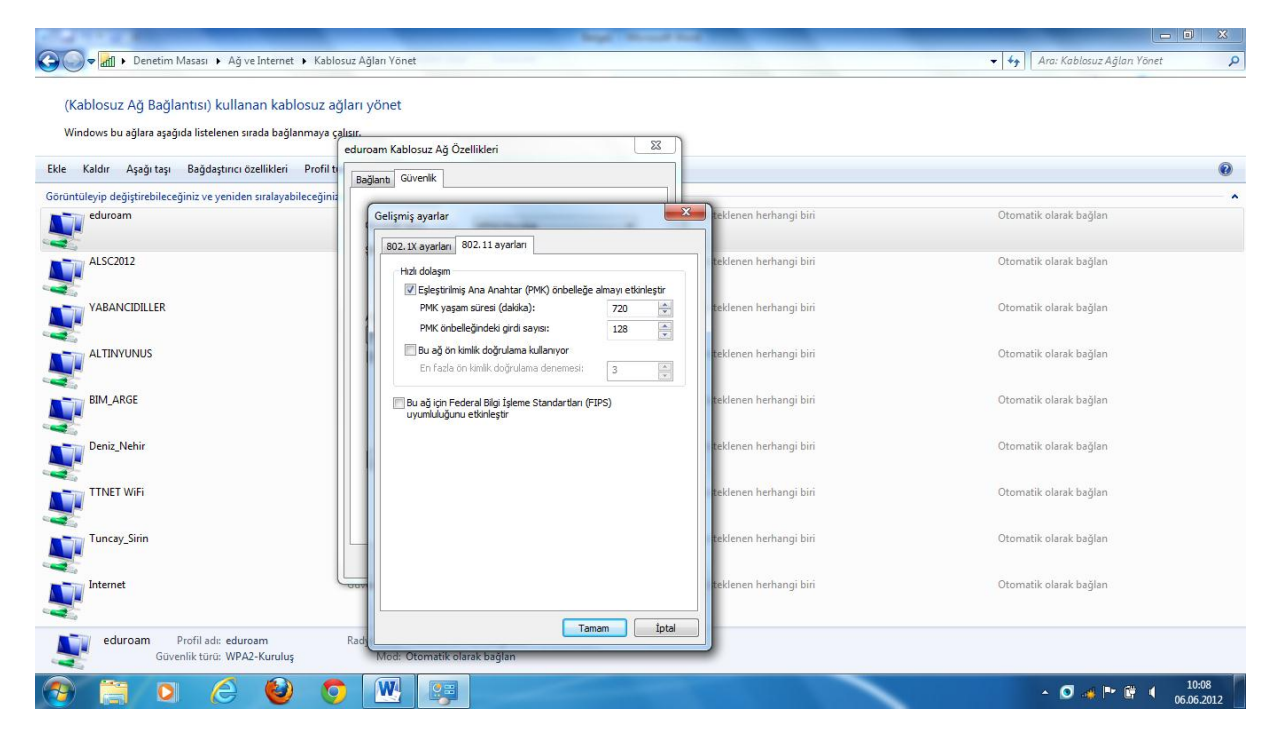

Resim – 14

**15.** Görev çubuğunda bulunan kablosuz bağlantı simgesine sol tıklayınız. **eduroam** bağlantısını seçip **bağlan** yıklayınız. Resim - 15

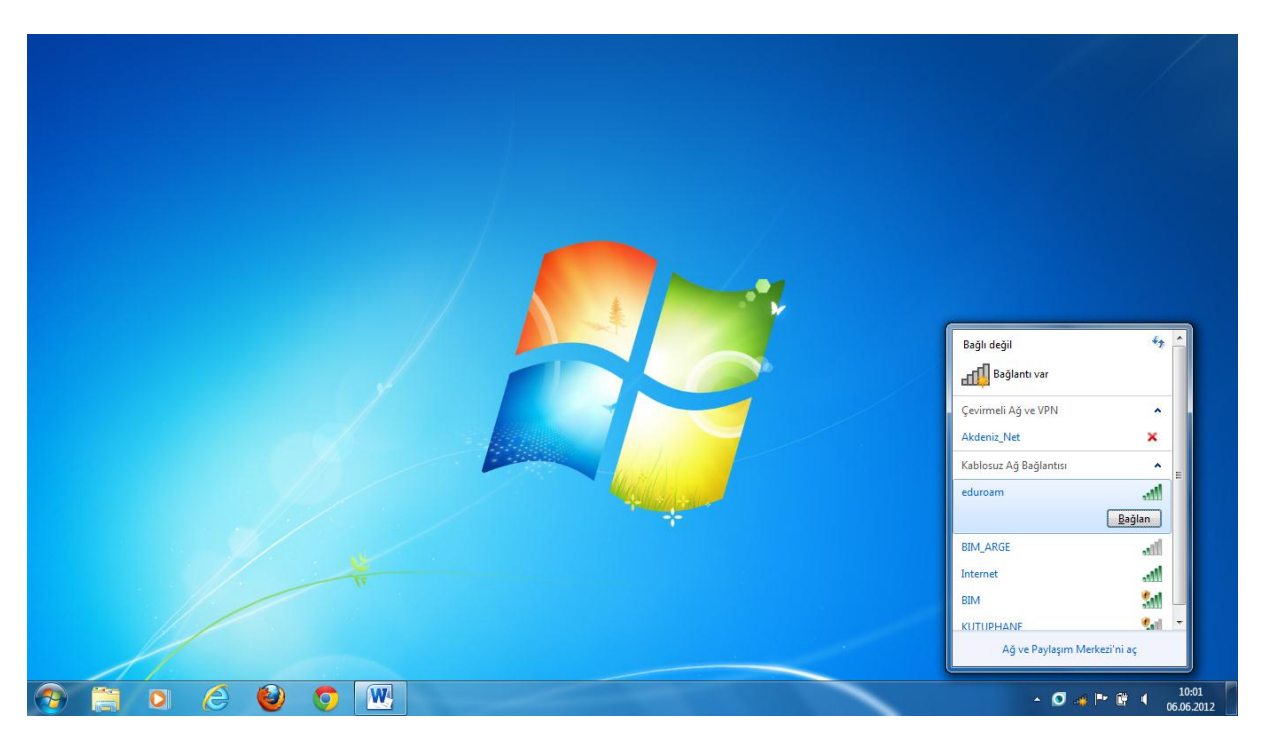

Resim – 15

**16.** Eduroam bağlantısı sizden bir kullanıcı adı ve şifresi isteyecektir. Bu alana **akdeniz.edu.tr** uzantılı **e-posta** adresinizi ve **şifre**sinizi yazdıktan sonra **tamam** tıklayınız. Resim - 16

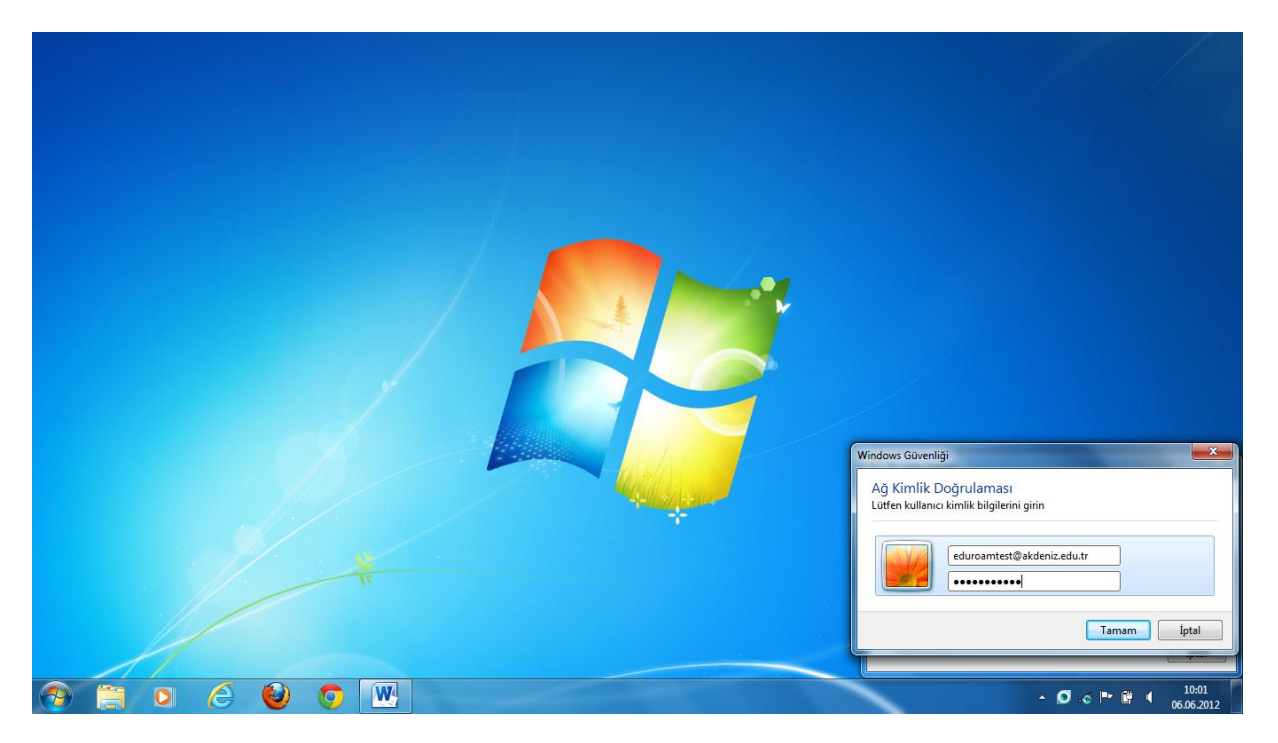

Resim – 16

17. Eduroam bağlantısının yapıldığını Resim – 17 deki gibi görebilirsiniz.

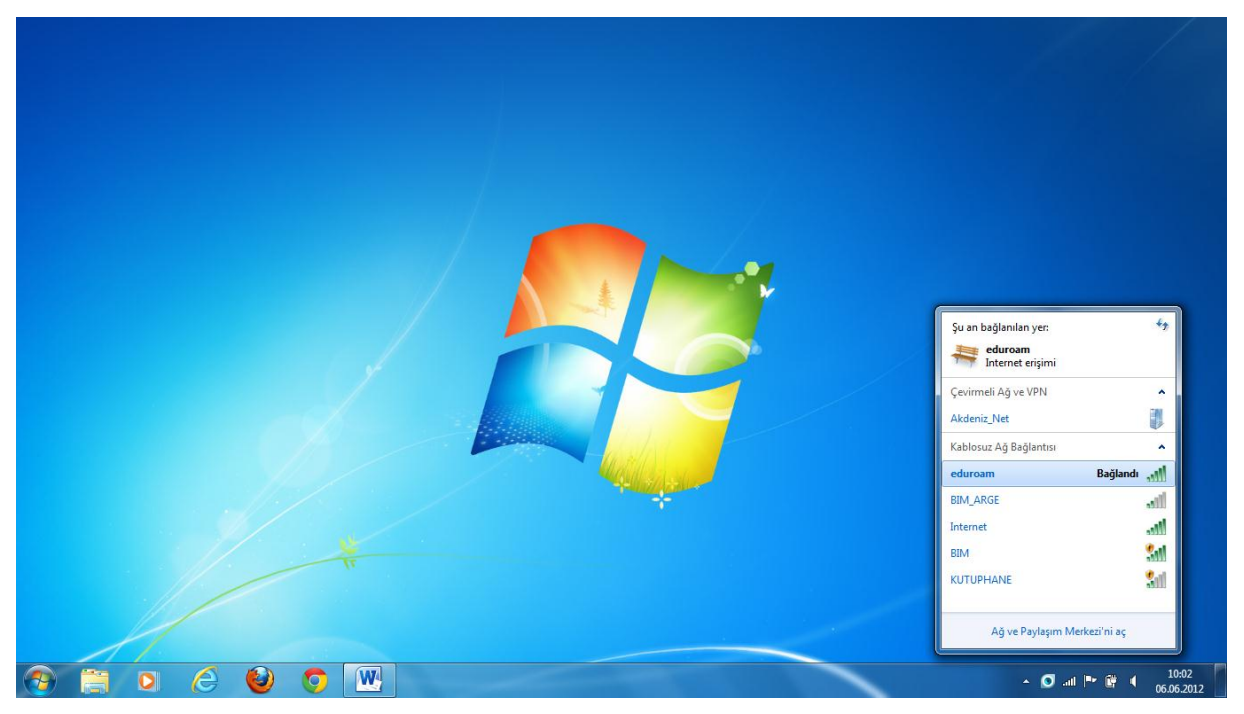